# **APP4RTA**

For Analyzing Response Time & End-to-End Chain Latency

Source: <u>https://gsoc-doc.readthedocs.io/en/latest/contents/ui.html</u>

#### **1. APP4RTA Location**

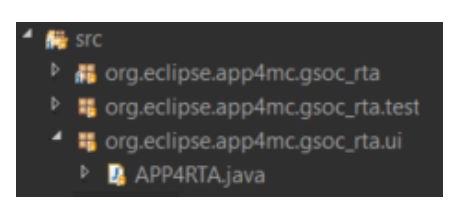

Run 'APP4RTA.java' in 'org.eclipse.app4mc.gsoc\_rta.ui' package.

#### 2. Search Amalthea

| 🛓 app4rta     |                              |               |                                  |              |  | _  |             | ×         |
|---------------|------------------------------|---------------|----------------------------------|--------------|--|----|-------------|-----------|
| Amalthea Mode | d<br>PU Num                  | Search        | Amaithea                         |              |  | AI | <b>9948</b> | ×<br>??7A |
|               |                              |               |                                  |              |  |    |             |           |
| EVENT CHAIN   | MODEL                        | Calcul        | ate Reset                        |              |  |    |             |           |
|               | Reaction (Implicit)          |               | Reaction (LET)                   | Task Chain > |  |    |             |           |
| Best-Case     |                              | Best-Case     |                                  |              |  |    |             |           |
| Worst-Case    |                              | Worst-Case    |                                  |              |  |    |             |           |
| Bost-Caco     | Initial Reaction (Implicit)  | Best-Case     | Initial Reaction (LET)           |              |  |    |             |           |
| Worst-Case    |                              | Worst-Case    |                                  |              |  |    |             |           |
| const case    | Age (Implicit)               | troibe cabe   | Age (LET)                        |              |  |    |             |           |
| Best-Case     | inge (inspireit)             | Best-Case     |                                  |              |  |    |             |           |
| Worst-Case    |                              | Worst-Case    |                                  |              |  |    |             |           |
|               | Single-core Initial Reaction |               | Single-core Worst-case Reaction  |              |  |    |             |           |
| Critical-Case |                              | Critical-Case | Congre core resist case Adaction |              |  |    |             |           |
| Best-Case     |                              | Best-Case     |                                  |              |  |    |             |           |
| Worst-Case    |                              | Worst-Case    |                                  |              |  |    |             |           |

Based on the horizontal line on the middle, the upper part is for response time and mapping analysis and the lower part is for end-to-end event chain latency analysis. The first thing to do is deciding a target Amalthea model. Click the 'Search Amalthea' button.

# 3. Navigate to The Amalthea Folder

| 🛓 APP4RTA                         |                          |               |                                                                                                    |                                         | - 🗆 ×   |
|-----------------------------------|--------------------------|---------------|----------------------------------------------------------------------------------------------------|-----------------------------------------|---------|
| Amalthea Model<br>Task Name PU No | lum                      | Search A      | Amalthea                                                                                                    |                                         | BREARTS |
|                                   |                          | Fill          | Open File  ok In: app4mc.example.tool.ja settings bin MFTA.INF model-Input src xtend.gen  e Name: es of Type: Amaithea models | va va a a a a a a a a a a a a a a a a a |         |
| EVENT CHAIN MODE                  | EL                       | Calcula       | ate Reset                                                                                                    |                                         |         |
| React                             | ction (Implicit)         |               | Reaction (LET)                                                                                                    | Task Chain >                            |         |
| Best-Case                         |                          | Best-Case     |                                                                                                    |                                         |         |
| Worst-Case                        |                          | Worst-Case    |                                                                                                    |                                         |         |
| Best-Case                         | ai Reaction (Implicit)   | Best-Case     | Initial Reaction (LET)                                                                                                    |                                         |         |
| Worst-Case                        |                          | Worst-Case    |                                                                                                    |                                         |         |
| Age (                             | (Implicit)               |               | Age (LET)                                                                                                    |                                         |         |
| Best-Case                         |                          | Best-Case     |                                                                                                    |                                         |         |
| Worst-Case                        |                          | Worst-Case    |                                                                                                    |                                         |         |
| Singl                             | le-core Initial Reaction |               | Single-core Worst-case Reaction                                                                                               | ı.                                      |         |
| Critical-Case                     |                          | Critical-Case |                                                                                                    |                                         |         |
| Best-Case                         |                          | Best-Case     |                                                                                                    |                                         |         |
| Worst-Case                        |                          | Worst-Case    |                                                                                                    |                                         |         |

Navigate to the folder where the target Amalthea model file is located.

# 4. Select & Open Amalthea

| 🛓 APP4RTA                  |                              |               |                                                                 |                         | - 🗆 X   |
|----------------------------|------------------------------|---------------|-----------------------------------------------------------------|-------------------------|---------|
| Amalthea Mode<br>Task Name | l<br>PU Num                  | Search        | Amalthea Open File Open File Open File ChallengeModel_TCs.amxml | ×                       | APP4RTA |
|                            |                              | FI            | le Name: ChallengeModel_TCs.a<br>les of Type: Amalthea models   | mxmi<br>Open Cncel<br>2 |         |
| EVENT CHAIN                | MODEL                        | Calcul        | ate Reset                                                       |                         |         |
| Death Grand                | Reaction (Implicit)          | Deet Co       | Reaction (LET)                                                  | Task Chain >            |         |
| Best-Case                  |                              | Best-Case     |                                                                 |                         |         |
| fronse cuse                | Initial Reaction (Implicit)  | Worst Cuse    | Initial Reaction (LET)                                          |                         |         |
| Best-Case                  |                              | Best-Case     |                                                                 |                         |         |
| Worst-Case                 |                              | Worst-Case    |                                                                 |                         |         |
|                            | Age (Implicit)               |               | Age (LET)                                                       |                         |         |
| Best-Case                  |                              | Best-Case     |                                                                 |                         |         |
| Worst-Case                 |                              | Worst-Case    |                                                                 |                         |         |
|                            | Single-core Initial Reaction |               | Single-core Worst-case Reaction                                 |                         |         |
| Critical-Case              |                              | Critical-Case |                                                                 |                         |         |
| Best-Case                  |                              | Best-Case     |                                                                 |                         |         |
| Worst-Case                 |                              | Worst-Case    |                                                                 |                         |         |

Select and open an Amalthea file. In this example, a multi-core Amalthea model is chosen.

# 5. Amalthea Model Loaded

| 🛓 APP4RTA                                                                                                    |                                                                                                    |                               |                        |                         |                      | - 🗆 X                |
|----------------------------------------------------------------------------------------------------|----------------------------------------------------------------------------------------------------|-------------------------------|------------------------|-------------------------|----------------------|----------------------|
| Amalthra Moon                                                                                                    | ChallengeModel_TCs.a                                                                                                    | mxmi Search                   | Amalthea               |                         |                      | APP4RTA              |
| Tark Name<br>OS_Overhead<br>Udar_Grabber<br>ASM<br>CANbus_polling<br>EKF<br>Planner<br>PRE_SFM_gpu<br>PRE_Localizati.<br>PRE_Localization<br>Lane_detection<br>Detaction | Pt Num       Defualt IA         Enter IA       Synchronous         Synchronous       Asynchronous         Worst-Case       Best-Case         Best-Case       Best-Case         Calculate       Reset         Schedulability       Cumulated Memory-         Cumulated Memory-       Cumulated Schedulability         Cumulated Schedulability       Cumulated Schedulability         Cumulated Schedulability       Schedulability         Cumulated Schedulability       Schedulability         Cumulated Schedulability       Schedulability         Cumulated Schedulability       Schedulability         Schedulability       Schedulability         Schedulability       Schedulability         Schedulability       Schedulability         Schedulability       Schedulability         Schedulability       Schedulability         Schedulability       Schedulability         Schedulability       Schedulability         Schedulability       Schedulability         Schedulability       Schedulability         Schedulability       Schedulability         Schedulability       Schedulability         Schedulability       Schedulability         Schedulability | 0: Di<br>4: Al<br>Access Cost | enver Besponse Time    | 1: Denver Response Time | 2: A57 Response Time | 3: ASZ Response Time |
| EVENT CHAIN                                                                                                    | MODEL                                                                                                    | ✓ Calcul                      | ate Reset              |                         |                      |                      |
| Best-Case<br>Worst-Case                                                                                                    | Reaction (Implicit)                                                                                                    | Best-Case<br>Worst-Case       | Reaction (LET)         | Task Chain >            |                      |                      |
| Best-Case                                                                                                    | Initial Reaction (Implicit)                                                                                                    | Best-Case                     | Initial Reaction (LEI) |                         |                      |                      |
| Worst-Case                                                                                                    |                                                                                                    | Worst-Case                    |                        |                         |                      |                      |
| Best-Case<br>Worst-Case                                                                                                    | Age (Implicit)                                                                                                    | Best-Case<br>Worst-Case       | Age (LET)              |                         |                      |                      |
|                                                                                                    | Single-core Initial Reaction                                                                                                    | n                             | Sinale-core Worst-case | Reaction                |                      |                      |
| Critical-Case                                                                                                    |                                                                                                    | Critical-Case                 |                        |                         |                      |                      |
| Best-Case                                                                                                    |                                                                                                    | Best-Case                     |                        |                         |                      |                      |
| Worst-Case                                                                                                    |                                                                                                    | Worst-Case                    |                        |                         |                      |                      |

After a model is loaded, it shows all the tasks (1) and processing units (2) that the selected model has.

#### 6. Integer Mapping

| 🛓 App4rta                                    |                 |                    |                 |                  |            |               | -      |          | ×    |
|----------------------------------------------|-----------------|--------------------|-----------------|------------------|------------|---------------|--------|----------|------|
| Amalthea Model ChallengeModel_1              | Cs.amxmi Search | Amalthea           |                 |                  |            |               |        | APP4R    | TA . |
| Task Name Pl Num<br>OS Overhead 4 Defualt 10 | 0: D            | enver Respons      | e Time 1: Denve | er Response Time | 2: A57     | Response Time | 3: A57 | Response | Time |
| Lidar_Grabber                                | /'              |                    |                 |                  |            |               |        |          |      |
| DASM 1<br>CANbus_polling 3 Synchronou        |                 |                    |                 |                  |            |               |        |          |      |
| EKF 4                                        | 15              |                    |                 |                  |            |               |        |          |      |
| Planner 0 Worst-Case                         | e               |                    |                 |                  |            |               |        |          |      |
| PRE_Localizati. 3                            | 4: A            | .57 Response       | e Time 5: A57   | Response Time    | 6: GPU_def | Response Time |        |          |      |
| PRE_Lane_det. 3 Calculate                    |                 |                    |                 |                  |            |               |        |          |      |
| SFM 6                                        |                 |                    |                 |                  |            |               |        |          |      |
| Localization 2 Schedulability                |                 |                    |                 |                  |            |               |        |          |      |
| Detection 6 Cumulated Men                    | ory-Access Cost |                    |                 |                  |            |               |        |          |      |
| Cumulated Con                                | ention          |                    |                 |                  |            |               |        |          |      |
| 2                                            |                 |                    |                 |                  |            |               |        |          |      |
| Computation                                  |                 |                    |                 |                  |            |               |        |          |      |
| Response Time                                | Sum             |                    |                 |                  |            |               |        |          |      |
|                                              |                 |                    |                 |                  |            |               |        |          |      |
| EVENT CHAIN MODEL                            | ▼ Calcu         | late Reset         |                 |                  |            |               |        |          |      |
| Reaction (Implicit)<br>Best-Case             | Best-Case       | Reaction (LET)     |                 | Task Chain >     |            |               |        |          |      |
| Worst-Case                                   | Worst-Case      |                    |                 |                  |            |               |        |          |      |
| Initial Reaction (Impl                       | cit)            | Initial Reaction ( | LET)            |                  |            |               |        |          |      |
| Worst-Case                                   | Worst-Case      |                    |                 |                  |            |               |        |          |      |
| Age (Implicit)                               |                 | Age (LET)          |                 |                  |            |               |        |          |      |
| Best-Case                                    | Best-Case       |                    |                 |                  |            |               |        |          |      |
| Worst-Case                                   | Worst-Case      |                    |                 |                  |            |               |        |          |      |
| Single-core Initial Rea                      | ction           | Single-core Worst  | -case Reaction  |                  |            |               |        |          |      |
| Critical-Case<br>Best-Case                   | Critical-Case   |                    |                 |                  |            |               |        |          |      |
|                                              | Dest cuse       |                    |                 |                  |            |               |        |          |      |

When the 'Default IA' (1) button is clicked, each task's box (2) is automatically filled with an integer number. This indicates that a task is about to be mapped to the corresponding identity number of processing unit. One can also write an integer number in each box manually. The 'Default IA' means an integer array to map all the tasks to processing units and that is specifically designed to make the '*ChallengeModel\_TCs.amxmi*' model schedulable. Therefore it is always possible that it does not serve for other multi-core models. However, the 'Default IA' would only contain numbers of 0 when a single-core model is loaded.

## 7. Assign Tasks to Processing Units

| 🛓 app4rta                                                                                                    |                                  |                                                                                                    |         |                                                                                                    |                  |              |                                   |                                 |                                                          |                             | _                                                    |          | ×           |
|----------------------------------------------------------------------------------------------------|----------------------------------|----------------------------------------------------------------------------------------------------|---------|----------------------------------------------------------------------------------------------------|------------------|--------------|-----------------------------------|---------------------------------|----------------------------------------------------------|-----------------------------|------------------------------------------------------|----------|-------------|
| Amalthea Model                                                                                                    | C                                | hallengeModel_TCs.amxm                                                                                                    | i [     | Search                                                                                                    | Amalthea         |              |                                   |                                 |                                                          |                             | 1                                                    | PP4R     | <b>17/A</b> |
| Task Name OS_Overhead Lidar_Grabber DASM CANbus_polling EKF Planner PRE_SFM_gpu PRE_Localizati PRE_Lane_det PRE_Detection SFM Localization Lane_detection Detection | PU Num 4 1 1 3 4 0 3 3 0 6 2 5 6 | Defualt IA<br>Enter IA<br>Synchronous<br>Asynchronous<br>Worst-Case<br>Average-Case<br>Best-Case<br>Calculate<br>Reset<br>Schedulability<br>Cumulated Memory-Acces<br>Cumulated Contention<br>Computation<br>Response Time Sum | ss Cost | 0: D<br>Plate<br>Providence<br>Plate<br>Plate<br>Pl | enver Kespo      | nse Time     | 1: Denver<br>DASM<br>Lidar_Grabbe | Response Time r Response Time 0 | 2: A57<br>Localization<br>6: GPU_def<br>SFM<br>Detection | Response Time Response Time | CANbus pol<br>PRE_SFM_C<br>PRE_Lane_C<br>PRE_Localiz | Response | Time        |
| EVENT CHAIN M                                                                                                    |                                  |                                                                                                    |         | Calcul                                                                                                    | ate Reset        | 1            |                                   |                                 |                                                          |                             |                                                      |          |             |
|                                                                                                    | Reactio                          | n (Implicit)                                                                                                    |         | Calcul                                                                                                    | Reaction (LET)   |              | Та                                | sk Chain S                      |                                                          |                             |                                                      |          |             |
| Best-Case                                                                                                    |                                  | (implicity                                                                                                    | Best    | -Case                                                                                                    | ficture (LDT)    |              |                                   |                                 |                                                          |                             |                                                      |          |             |
| Worst-Case                                                                                                    |                                  |                                                                                                    | Wors    | st-Case                                                                                                    |                  |              |                                   |                                 |                                                          |                             |                                                      |          |             |
| 1                                                                                                    | Initial                          | Reaction (Implicit)                                                                                                    | -       |                                                                                                    | Initial Reaction | n (LET)      |                                   |                                 |                                                          |                             |                                                      |          |             |
| Best-Case                                                                                                    |                                  |                                                                                                    | Best    | -Case                                                                                                    |                  |              |                                   |                                 |                                                          |                             |                                                      |          |             |
| worst-Case                                                                                                    |                                  |                                                                                                    | wors    | st-Case                                                                                                    |                  |              |                                   |                                 |                                                          |                             |                                                      |          |             |
| Rest-Case                                                                                                    | Age (In                          | nplicit)                                                                                                    | Res     | Case                                                                                                    | Age (LET)        |              |                                   |                                 |                                                          |                             |                                                      |          |             |
| Worst-Case                                                                                                    |                                  |                                                                                                    | Wors    | t-Case                                                                                                    |                  |              |                                   |                                 |                                                          |                             |                                                      |          |             |
| Worst-Case                                                                                                    | Single-                          | core Initial Reaction                                                                                                    |         | it-Case                                                                                                    | Single-core Wo   | erst-case Re | action                            |                                 |                                                          |                             |                                                      |          |             |
| Critical-Case                                                                                                    |                                  |                                                                                                    | Critic  | al-Case                                                                                                    |                  |              |                                   |                                 |                                                          |                             |                                                      |          |             |
| Best-Case                                                                                                    |                                  |                                                                                                    | Best    | -Case                                                                                                    |                  |              |                                   |                                 |                                                          |                             |                                                      |          |             |
| Worst-Case                                                                                                    |                                  |                                                                                                    | Wors    | st-Case                                                                                                    |                  |              |                                   |                                 |                                                          |                             |                                                      |          |             |

When the 'Enter IA' (1) button is clicked, each task is mapped to the corresponding processing unit (2). Since there are 7 processing units in the '*ChallengeModel\_TCs.amxmi*' model, it shows 7 pairs of lists. The list on the left side of each pair is for listing names of the tasks that are mapped to the corresponding processing unit while one on the right side is for listing response times of the corresponding tasks.

#### 8. Measure Response Time

| 🛓 app4rta                                                                                                    |                                                                                                    |                                                                                                    |                                                                                                    |                                                               |                                                                                                 |                                                          |                                                                                                    | -                                                  |                                                                                                    | ×                                    |
|----------------------------------------------------------------------------------------------------|----------------------------------------------------------------------------------------------------|----------------------------------------------------------------------------------------------------|----------------------------------------------------------------------------------------------------|---------------------------------------------------------------|-------------------------------------------------------------------------------------------------|----------------------------------------------------------|----------------------------------------------------------------------------------------------------|----------------------------------------------------|----------------------------------------------------------------------------------------------------|--------------------------------------|
| Amalthea Mode                                                                                                    | ChallengeModel_TCs.amxmi                                                                                                    | Search Amalt                                                                                                    | iea                                                                                                    |                                                               |                                                                                                 |                                                          |                                                                                                    | 1                                                  | PP4R                                                                                                    | TA                                   |
| Task Name<br>OS_Overhead<br>Lidar_Grabber<br>DASM<br>CANbus_polling<br>EKF<br>Planner<br>PRE_SFM_gpu.<br>PRE_Localizati.<br>PRE_Lane_det.<br>PRE_Detection.<br>SFM<br>Localization<br>Lane_detection<br>Detection | PU Num<br>4 Defualt IA<br>1 Enter IA<br>3 Synchronous<br>4 Asynchronous<br>5 Worst-Case<br>3 Average-Case<br>3 Average-Case<br>3 Average-Case<br>3 Caiculate<br>5 Smedulability<br>5 Schedul<br>Cumulated Memory-Access<br>5 Statedul<br>Cumulated Memory-Access<br>5 Statedul<br>Cumulated Contention<br>24795711<br>Computation<br>6 65232421 | 0: Denver<br>Planner<br>PRS_Deta<br>4: A57<br>EKF<br>OS_Overh<br>ablel :)<br>6 Cost<br>3000 ps<br>5000 ps<br>5500 ps | Resolution         Non-State           13358534500         173565439500           Non-State         Non-State           Response Time         Non-State           ead         4788430000 p           73942150000         Non-State | 1: Denver<br>DASM<br>Lidar_Grabber<br>5: A57<br>Lane_detectio | Response Time<br>1302430000 p<br>18265272000<br>C ><br>Response Time<br>56045200000<br>C ><br>4 | 2: A57<br>Localization<br>6: GPU_def<br>SFM<br>Detection | Response Time           39259009750C                 Response Time           200000000 p           200000000 p | CANbus_por<br>PRE_SFM_<br>PRE_Lane_<br>PRE_Localiz | Response           60288000           p           20.71995           e           0           p           0           p           0           p | Time<br>0 ps<br>0000<br>1 Tar<br>Tar |
| EVENT CHAIN                                                                                                    | MODEL                                                                                                    | Calculate                                                                                                    | Reset                                                                                                    |                                                               |                                                                                                 |                                                          |                                                                                                    |                                                    |                                                                                                    |                                      |
| Best-Case<br>Worst-Case                                                                                                    | Reaction (Implicit)                                                                                                    | Reac<br>Best-Case<br>Worst-Case                                                                                      | tion (LET)                                                                                                    | Tas                                                           | k Chain >                                                                                       |                                                          |                                                                                                    |                                                    |                                                                                                    |                                      |
| Best-Case                                                                                                    | Initial Addition (Implicity)                                                                                                    | Best-Case                                                                                                    | a reaction (LLT)                                                                                                    |                                                               |                                                                                                 |                                                          |                                                                                                    |                                                    |                                                                                                    |                                      |
| Worst-Case                                                                                                    |                                                                                                    | Worst-Case                                                                                                    |                                                                                                    |                                                               |                                                                                                 |                                                          |                                                                                                    |                                                    |                                                                                                    |                                      |
| Best-Case                                                                                                    | Age (Implicit)                                                                                                    | Age Best-Case                                                                                                    | (LET)                                                                                                    |                                                               |                                                                                                 |                                                          |                                                                                                    |                                                    |                                                                                                    |                                      |
| Worst-Case                                                                                                    |                                                                                                    | Worst-Case                                                                                                    |                                                                                                    |                                                               |                                                                                                 |                                                          |                                                                                                    |                                                    |                                                                                                    |                                      |
|                                                                                                    | Single-core Initial Reaction                                                                                                    | Sing                                                                                                    | le-core Worst-case Re                                                                                                    | eaction                                                       |                                                                                                 |                                                          |                                                                                                    |                                                    |                                                                                                    |                                      |
| Critical-Case                                                                                                    |                                                                                                    | Critical-Case                                                                                                    |                                                                                                    |                                                               |                                                                                                 |                                                          |                                                                                                    |                                                    |                                                                                                    |                                      |
| Best-Case                                                                                                    |                                                                                                    | Best-Case                                                                                                    |                                                                                                    |                                                               |                                                                                                 |                                                          |                                                                                                    |                                                    |                                                                                                    |                                      |
| Worst-Case                                                                                                    |                                                                                                    | Worst-Case                                                                                                    |                                                                                                    |                                                               |                                                                                                 |                                                          |                                                                                                    |                                                    |                                                                                                    |                                      |

(1) Choose the offloading mode between '*Synchronous*' case and 'Asynchronous' case. (2) Choose the execution case between '*Worst-*', '*Average-*', and '*Best-Case*'. (3) By clicking the '*Calculate*' button, each task's response time is calculated and printed on the right list of each list pair (4). All analysis results appear in (5) which include: '*Schedulability*', '*Cumulated Memory-Access Cost'*, '*Cumulated Contention*', '*Computation*', and '*Response Time Sum*'.

### 9. Task Chain Analysis

| 🛓 app4rta                                                                                                    |                                                                                                    |                                                                                                    |                                                                                                    |                                                                                                    |                                                                                                    |                                                                                                    |                                                  | -                                                           |                                                                             | ×                                                  |
|----------------------------------------------------------------------------------------------------|----------------------------------------------------------------------------------------------------|----------------------------------------------------------------------------------------------------|----------------------------------------------------------------------------------------------------|----------------------------------------------------------------------------------------------------|----------------------------------------------------------------------------------------------------|----------------------------------------------------------------------------------------------------|--------------------------------------------------|-------------------------------------------------------------|-----------------------------------------------------------------------------|----------------------------------------------------|
| Amalthea Model                                                                                                    | ChallengeModel_TCs.amxmi                                                                                                    | Search Amalthea                                                                                                    | a                                                                                                    |                                                                                                    |                                                                                                    |                                                                                                    |                                                  |                                                             | PP4R                                                                        | <b>T</b> A                                         |
| Task Name     PU I       OS_Overhead     4       Lidar_Grabber     1       DASM     1       CANbus_polling     3       EKF     4       Planner     0       PRE_SFM_gpu     3       PRE_Localization     9       SFM     6       Localization     2       Lane_detection     6 | Aumo Defualt IA Enter IA Synchronous Synchronous Synchronous Synchronous Synchronous Synchronous Best-Case Best-Case Best-Case Calculate Reset Schedulability Schedulability Cumulated Memory-Access Cf 5361668000 Cumulated Contention 2479571000 Computation 63507505050 Response Time Sum | 0: Denver<br>Planner<br>PRE_Detect<br>4: A57<br>EKF<br>OS_Overheal<br>00 ps<br>10 ps                                                           | Response Time         13358534500         73565439500         < >       >         Response Time         d       4788430000 p         73942150000          < >       >                                                                        | 1: Denver<br>DASM<br>Lidar_Grabber<br>5: A57<br>Lane_detectio                                                                                                    | Response Time       1302430000 p       18265272000       < >       Response Time       56045200000       < > | 2: A57 Localization 6: GPU_def SFM Detection                                                                              | Response Time           39259009750C           < | 3: A57<br>CANbus_po<br>PRE_SFM_<br>PRE_Lane_<br>PRE_Localit | Response<br>iir 60288000<br>gp 26771999<br>de 0 ps (GP<br>≥ 0 ps (GP<br>> < | 1 Time<br>10 ps<br>5000<br>U Tat<br>U Tat<br>V Tat |
| EVENT CHAIN MOD<br>Rea<br>Best-Case<br>Worst-Case<br>Worst-Case<br>Best-Case<br>Worst-Case                                                                                                    | 66523242850<br>Li Li-Lo-EK-P-DA<br>ction (Implicit)<br>402348334000 ps<br>893304764000 ps<br>ial Reaction (Implicit)<br>402348334000 ps<br>ial Reaction (Implicit)<br>402348334000 ps<br>528956430000 ps<br>528956430000 ps<br>ple-core Initial Reaction<br>Not Single-Core.                 | 00 ps 2<br>Reacting<br>Best-Case<br>Worst-Case<br>Worst-Case<br>Worst-Case<br>Best-Case<br>Worst-Case<br>Single-<br>Critical-Case<br>Best-Case | Reset           Int (LET)           468000000           931000000           Reaction (LET)           468000000           536000000           ET)           5000000           ET)           5000000           Core Worst-case R<br>Not Single | Tas<br>000 ps<br>000 ps<br>0000 ps<br>000 ps<br>0000 ps<br>0000 ps<br>0000 ps<br>0000 ps<br>0000 ps<br>0000 ps<br>0000 ps<br>0000 ps<br>0000 ps<br>0000 ps<br>00000 ps<br>0000000000 | sk Chain > 1: Ci<br>Lida<br>2: Ci<br>Loc<br>3: Ci<br>EKF<br>4: Ci<br>Plan<br>5: Ci<br>DAS                    | ore1 (Denver)<br>ar_Grabber<br>ore2 (A57)<br>alization<br>ore4 (A57)<br>=<br>ore0 (Denver)<br>nner<br>ore1 (Denver)<br>SM |                                                  | 3                                                           |                                                                             |                                                    |
| Worst Case                                                                                                    | Not Single-Core.                                                                                                    | Worst-Case                                                                                                    | Not Single                                                                                                    | Core.                                                                                                    |                                                                                                    |                                                                                                    |                                                  |                                                             |                                                                             |                                                    |

Now that every task's response time is measured, it is possible to measure end-to-end task chain latency with the derived task response times. (1) To analyze end-to-end task chain latency, a task chain in the combo-box should be selected first. (2) Click the *'Calculate'* button, then the selected task chain would be illustrated (3) and all measurement results would also be printed out (4)(5). Since the observed Amalthea model is a multi-core model here, the single-core analysis results are not available (5).

# 10. Change The Model

| 🛓 APP4RTA                                                                                                    |                              |                                                                                             |                                                                                                    |                                                                                                    |                                                                                                    | - 🗆 ×                                                                                                    |
|----------------------------------------------------------------------------------------------------|------------------------------|---------------------------------------------------------------------------------------------|----------------------------------------------------------------------------------------------------|----------------------------------------------------------------------------------------------------|----------------------------------------------------------------------------------------------------|----------------------------------------------------------------------------------------------------|
| Amalthea Model                                                                                                    | ChallengeModel_TCs.amxmi     | Search Ar                                                                                   | maithea 1                                                                                                    |                                                                                                    |                                                                                                    | APP4RTA                                                                                                    |
| Task Name     PU       OS_Overhead     [       Lidar_Grabber     [       DASM     [       CANbus_polling     [       EKF     [       Planner     [       PRE_SFM_gpu     [       PRE_Localizati     [       PRE_Detection     [       SFM     [       Localization     [       Lane_detection     [ | Num                          | 0: Den<br>Plann<br>PRE_<br>4: A57<br>4: A57<br>EKF<br>OS_C<br>5: Cost<br>1000 ps<br>1500 ps | ver Response Time<br>er<br>Detectio<br>73565439500<br>Copen File<br>Look la: WATERST<br>ChallengeModel_Sir<br>File Name: Challeng<br>Files of Type: Amathe | 1: Denver     Response Time       DASM     1302430000 p       Lidar_Grabber     18265272000       s_simpleTCs     s       rgleTCs.amxml     2 | 2: A57 Response Til<br>Localization 3925900975<br>X Til<br>100<br>100<br>100<br>100<br>100<br>100<br>100<br>10 | and         3: A57         Response Time           CANbus_pollir         602880000 ps         p           PRE_SFM_pp         26771995000         p           PRE_Lane_de         0 ps (GPU Ta:         0 ps (GPU Ta:           PRE_Localiza         0 ps (GPU Ta:         0 ps (GPU Ta:           >         >         >         > |
|                                                                                                    | 665232428                    | 500 ps                                                                                      |                                                                                                    | 3 (                                                                                                    | Open Gancel                                                                                                    |                                                                                                    |
| EVENT CHAIN MO                                                                                                    | DEL LI-LO-EK-P-DA            | ▼ Calculat                                                                                  | e Reset                                                                                                    |                                                                                                    |                                                                                                    |                                                                                                    |
| Re                                                                                                    | action (Implicit)            | k                                                                                           | Reaction (LET)                                                                                                    | Task Chain > 1:                                                                                                    | Core1 (Denver)                                                                                                 |                                                                                                    |
| Best-Case                                                                                                    | 402348334000 ps              | Best-Case                                                                                   | 468000000                                                                                                    | 000 ps                                                                                                    | dar_Grabber                                                                                                    |                                                                                                    |
| Worst-Case                                                                                                    | 893304764000 ps              | Worst-Case                                                                                  | 931000000                                                                                                    | 000 ps 2:                                                                                                    | Core2 (A57)                                                                                                    |                                                                                                    |
| Ini                                                                                                    | itial Reaction (Implicit)    | I                                                                                           | nitial Reaction (LET)                                                                                                    | 3                                                                                                    | Core4 (A57)                                                                                                    |                                                                                                    |
| Best-Case                                                                                                    | 402348334000 ps              | Best-Case                                                                                   | 468000000                                                                                                    | EF                                                                                                    | (F                                                                                                    |                                                                                                    |
| worst-case                                                                                                    | 898304764000 ps              | worst-case                                                                                  | 536000000                                                                                                    | 4:                                                                                                    | Core0 (Denver)                                                                                                 |                                                                                                    |
| Ag<br>Best-Case                                                                                                    | e (Implicit)<br>475000000 pc | A<br>Best-Case                                                                              | Age (LET) 50000000                                                                                                    | PI                                                                                                    | anner                                                                                                    |                                                                                                    |
| Worst-Case                                                                                                    | 528956430000 ps              | Worst-Case                                                                                  | 425000000                                                                                                    | 5:<br>000 ps                                                                                                    | Core1 (Denver)                                                                                                 |                                                                                                    |
|                                                                                                    | 020000000 pa                 |                                                                                             | 425000000                                                                                                    | D                                                                                                    | 9.5M                                                                                                    |                                                                                                    |
| Su<br>Cultical Case                                                                                                    | ngle-core Initial Reaction   | Subtract Care                                                                               | Single-core Worst-case Re                                                                                                    | action                                                                                                    |                                                                                                    |                                                                                                    |
| Rost Case                                                                                                    | Not Single-Core.             | Rost Case                                                                                   | Not Single                                                                                                    | -Core.                                                                                                    |                                                                                                    |                                                                                                    |
| Best-Case                                                                                                    | Not Single-Core.             | Best-Case                                                                                   | Not Single                                                                                                    | -Core.                                                                                                    |                                                                                                    |                                                                                                    |
| worst-Case                                                                                                    | Not Single-Core.             | worst-Case                                                                                  | Not Single                                                                                                    | -Core.                                                                                                    |                                                                                                    |                                                                                                    |

It is possible to change the observed model without clicking the *'Reset'* buttons. Apply the same process but this time with the *'ChallengeModel\_SingleTCs.amxmi'* file that is a single-core Amalthea model (1) (2) (3).

# 11. Single-core RTA

| 🛓 app4rta                                                       |                              |                                      |                                 |              |                       | - 🗆 ×          |
|-----------------------------------------------------------------|------------------------------|--------------------------------------|---------------------------------|--------------|-----------------------|----------------|
| Amalthea Model<br>Task Name<br>Task0<br>Task1<br>Task1<br>Task3 | ChallengeModel_SingleTCs.ar  | eable! :)<br>Cost<br>O ps<br>0000 ps | Amatthea                        |              |                       | <i>APP4RTA</i> |
| EVENT CHAIN I                                                   | MODEL                        | <ul> <li>Calcula</li> </ul>          | ate Reset                       |              |                       |                |
|                                                                 | Reaction (Implicit)          |                                      | Reaction (LET)                  | Task Chain > | 1: Core1 (Denver)     |                |
| Best-Case                                                       | 402348334000 ps              | Best-Case                            | 46800000000 ps                  |              | Lidar_Grabber         |                |
| Worst-Case                                                      | 893304764000 ps              | Worst-Case                           | 93100000000 ps                  |              | 2: Core2 (A57)        |                |
|                                                                 | Initial Reaction (Implicit)  |                                      | Initial Reaction (LET)          |              | Localization          |                |
| Best-Case                                                       | 402348334000 ps              | Best-Case                            | 46800000000 ps                  |              | S: COTE4 (AS7)<br>EKF |                |
| Worst-Case                                                      | 898304764000 ps              | Worst-Case                           | 53600000000 ps                  |              | 4: Core0 (Denver)     |                |
|                                                                 | Age (Implicit)               |                                      | Age (LET)                       |              | Planner               |                |
| Best-Case                                                       | 475000000 ps                 | Best-Case                            | 500000000 ps                    |              | 5: Core1 (Denver)     |                |
| Worst-Case                                                      | 528956430000 ps              | Worst-Case                           | 42500000000 ps                  |              | DASM                  |                |
|                                                                 | Single-core Initial Reaction |                                      | Single-core Worst-case Reaction |              |                       |                |
| Critical-Case                                                   | Not Single-Core.             | Critical-Case                        | Not Single-Core.                |              |                       |                |
| Best-Case                                                       | Not Single-Core.             | Best-Case                            | Not Single-Core.                |              |                       |                |
| Worst-Case                                                      | Not Single-Core.             | Worst-Case                           | Not Single-Core.                |              |                       |                |

The *'ChallengeModel\_SingleTCs.amxmi'* model only has one processing unit with four tasks. As it is already mentioned, the 'Default IA' only contains numbers of 0 because a single-core model is loaded this time. The process is the same.

## 12. Single-core Task Chain Analysis

| 🛓 app4rta                                                                  |                                                                                                    |                                     |                                                                      |                                               |              |                         | _   | o x            |
|----------------------------------------------------------------------------|----------------------------------------------------------------------------------------------------|-------------------------------------|----------------------------------------------------------------------|-----------------------------------------------|--------------|-------------------------|-----|----------------|
| Amalthea Model<br>Task Name PU<br>Task0 (<br>Task1 (<br>Task2 (<br>Task3 ( | ChallengeModel_SingleTCs.at<br>Num  Defualt IA  Defualt IA  Defualt | eable! :)<br>Cost<br>Ops<br>0000 ps | Amalthea 57 Respon 60 10000 120000 1 20000 1 20000 1 20000 1 2 2 2 2 | se Time<br>0000000<br>0000000<br>0000000<br>> |              |                         | ₿₽. | 0 <i>24RTA</i> |
| EVENT CHAIN MOI                                                            | DEL IEC 10.5.6.3                                                                                                    | Calcut                              | ate Reset                                                            |                                               |              |                         |     |                |
| Rei                                                                        | action (Implicit)                                                                                                    | Curcus                              | Reaction (LET)                                                       |                                               | Task Chain > | 1: Core() (A57)         |     |                |
| Best-case                                                                  | Not Multi-Core.                                                                                                    | Best-Case                           |                                                                      | Not Multi-Core.                               |              | Task3                   |     |                |
| Worst-Case                                                                 | Not Multi-Core.                                                                                                    | Worst-Case                          |                                                                      | Not Multi-Core.                               |              | 2: Core0 (A57)          |     |                |
| Ini                                                                        | tial Reaction (Implicit)                                                                                                    |                                     | Initial Reaction                                                     | (LET)                                         |              | Task1                   |     |                |
| Best-Case                                                                  | Not Multi-Core.                                                                                                    | Best-Case                           |                                                                      | Not Multi-Core.                               |              | 3: Core0 (A57)          |     |                |
| Worst-Case                                                                 | Not Multi-Core.                                                                                                    | Worst-Case                          |                                                                      | Not Multi-Core.                               |              | Task2                   |     |                |
| Ag                                                                         | e (Implicit)                                                                                                    |                                     | Age (LET)                                                            |                                               |              | 4: Core0 (A57)<br>Task0 |     |                |
| Lest-Case                                                                  | Not Multi-Core.                                                                                                    | Best-Case                           |                                                                      | Not Multi-Core.                               |              | Tasko                   |     |                |
| Worst-Case                                                                 | Not Multi-Core.                                                                                                    | Worst-Case                          |                                                                      | Not Multi-Core.                               |              |                         |     |                |
| ci.                                                                        | ada-cora Initial Paaction                                                                                                    |                                     | Single-core Wor                                                      | et-casa Panction                              |              |                         |     |                |
| Critical-Case                                                              | 1600000000000 ps                                                                                                    | Critical-Case                       | 190                                                                  | 000000000000 ps                               |              |                         |     |                |
| Best-Case                                                                  | 809000000000 ps                                                                                                    | Best-Case                           | 150                                                                  | 000000000 ps                                  |              |                         |     |                |
| Worst-Case                                                                 | 1600000000000 ps                                                                                                    | Worst-Case                          | 230                                                                  | 0000000000 ps                                 |              |                         |     |                |

Now that every task's response time is measured, it is possible to measure end-to-end task chain latency with the derived task response times. The process is the same. However, a single-core model is analyzed this time. Therefore, latency results regarding single-core are only available while multi-core results are not in this case.